| Canon                                                 | FAXPHONE' L75                                                                                                    |
|-------------------------------------------------------|----------------------------------------------------------------------------------------------------|
| Test of and its Record and                            |                                                                                                    |
|                                                       |                                                                                                    |
|                                                       |                                                                                                    |
| Manage Manage And And And And And And And And And And | CALL RECEIVED AND ADDRESS AND ADDRESS ADDRESS |
| Collon consor                                         | Citation Revealed<br>Report of the second<br>School Science<br>Report Science                                                                                                    |
|                                                       | ninge<br>Machine Personales.                                                                                                    |

File Name: canon faxphone 175 super g3 manual.pdf Size: 4624 KB Type: PDF, ePub, eBook Category: Book Uploaded: 8 May 2019, 17:46 PM Rating: 4.6/5 from 842 votes.

## Status: AVAILABLE

Last checked: 6 Minutes ago!

In order to read or download canon faxphone 175 super g3 manual ebook, you need to create a FREE account.

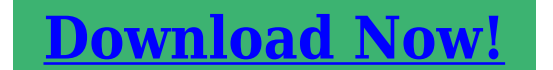

eBook includes PDF, ePub and Kindle version

 Register a free 1 month Trial Account.

 Download as many books as you like (Personal use)

 Cancel the membership at any time if not satisfied.

 Join Over 80000 Happy Readers

## **Book Descriptions:**

We have made it easy for you to find a PDF Ebooks without any digging. And by having access to our ebooks online or by storing it on your computer, you have convenient answers with canon faxphone 175 super g3 manual . To get started finding canon faxphone 175 super g3 manual , you are right to find our website which has a comprehensive collection of manuals listed.

Our library is the biggest of these that have literally hundreds of thousands of different products represented.

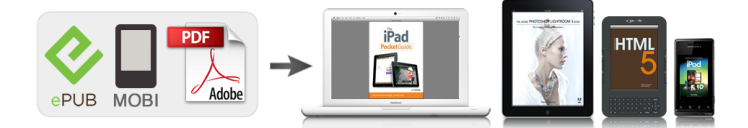

## **Book Descriptions:**

## canon faxphone 175 super g3 manual

Further, Canon U.S.A. reserves the right to make changes in the specifications of the products described in this guide at any time without notice and without obligation to notify any person of such changes. A dedicated extension off a PBX machine without "Call Waiting" can be used with your FAXPHONE L75. Key telephone systems are not recommended because they send nonstandard signals to individual telephones for ringing and special codes, which may cause a fax error. Users should contact Canon Authorized Service Facilities for servicing of equipment. Information regarding Authorized Service Facility locations can be obtained by calling the Canon Customer Care Center. Preface Canon U.S.A. A dedicated extension off a PBX machine without "Camp On" signals is also permissible with your FAXPHONE L75. Key telephone systems are not recommended because they send nonstandard signals to individual telephones for ringing and special codes, which may cause a fax error. It also explains how to get the most out of the documentation provided, and gives important safety instructions. Welcome.12 Main Features of the FAXPHONE.13 Using Your Documentation.14 How to Use This Guide.14 Type Conventions Used in This Guide.15 Customer Support.16. Your machine is a complete multifunction system for your home or small office. It combines the following essential office machines into a single, convenient desktop machine. There is also information on selecting and loading print media and documents, instructions on machine maintenance, and a troubleshooting section to refer to if you have difficulties operating your machine. If you still have questions on how to use your machine, please contact the Canon Customer Care Center. They will be happy to answer your questions. The warranty information describes Canon's limited warranty for its products. Be sure to read this warranty information.http://ekinyalitim.com/depo/sayfaresim/husqvarna-36-owners-manual.xml

• canon faxphone 175 super g3 manual, canon faxphone 175 super g3 manual, canon faxphone 175 super g3 manual download, canon faxphone 175 super g3 manual pdf, canon faxphone 175 super g3 manual instructions, canon faxphone 175 super g3 manual review.

If you have a problem with the machine's operation, try to solve it by referring to the information in Chapter 13. For all service, contact the Canon Customer Care Center.Keep the area free so you can reach the outlet quickly. If you notice anything unusual smoke, strange odors, noises around the machine, unplug the machine immediately. Contact the Canon Customer Care Center. You will find instructions for unpacking, assembling, and connecting your machine, and learn how to install the cartridge and load paper. Choosing a Location for the FAXPHONE.22 Dimensions.22 Unpacking the FAXPHONE.23 Do You Have Everything.23. When lifting the machine out of the box or when moving it, lift it from the recessed areas on the sides of the machine. Keep them in case you need to transport the machine in the future. Remove all shipping tapes from the machine. The actual shipping materials may differ in shape, quantity, and position from the ones shown above. Insert the ends of the document support into the slots on the machine. Setting Up Insert the tabs of one of the support trays into the corresponding slots above the face. Then connect the other end into a properly grounded 120 V AC threeprong outlet. Lift the latch and open the front cover. Do not try to open the front cover without lifting the latch since this may damage your machine. Remove the new FX3 cartridge from its protective bag. Hold the cartridge by its handle and insert it into the machine as far as it will go, making sure that its tabs are aligned with the rails inside the machine. For complete details on paper and other print media for use with your machine, see Chapter 5. Before loading paper, be sure to read the following The laser printing process uses high temperatures to

fuse toner to the paper. Prepare a stack of paper by tapping it on a flat surface to even its edges. Open the paper guides to the approximate width of the stack. Adjust the paper delivery selector if necessary 1 p.

57. http://diamondmelle.com/includes/multimedia/cmsfiles/husqvarna-36-parts-manual.xml

For details on how to change the paper size setting, see p.59. Testing the FAXPHONE Once you have assembled your machine, installed the cartridge, and loaded paper, you can make sure your machine is printing properly by making several copies of a. You will also find instructions for registering the sender information that you are required to enter. Guidelines for Entering Numbers, Letters, and Symbols.32 Correcting a Mistake.34 Registering Required Sender Information.35 What is Sender Information.35 Registering Your Sender Information.36 Setting the Telephone Line Type.38. Registering Information CANEN CANON Chapter 3. Press Data Registration. If you are unsure of your telephone line type, check with your local telephone company. Your machine is factoryset to operate for tone dialing TOUCH TONE setting. If you need to change this setting for pulse dialing ROTARY PULSE setting, follow this procedure Open the onetouch speed dialing panel. You can select whether the time information in your machine changes to match the daylight saving time system and set the day and time when the daylight saving time starts and ends. Document Requirements.42 Scanned Area of a Document.42 Loading Documents.43 Adding Pages to the Document in the ADF.44 Chapter 4 Chapter 4 Document Handling Document Handling. The last and first page should overlap by about one inch 2.5 cm. Print Media Requirements.52 Printable Areas.53 Selecting and Loading Print Media.54 Paper.54 Envelopes.54 Transparencies.56 Selecting FaceUp or FaceDown Delivery.57 Changing the Paper Size Setting.59 Adjusting the Toner Saver Setting.511 Chapter 5. However, Canon cannot guarantee consistent performance on these. When printing on envelopes, be sure to use faceup delivery 1 p. 57. Arrange the stack of envelopes on a firm, clean surface, and press down firmly on the edges to make the folds crisp. Adjust the paper delivery selector to faceup delivery.

First, the paper travels to the cartridge where a laser beam "draws" the print image on the drum, which in turn applies toner to the paper. If you want to load a different paper size 1 p. 52, follow this procedure to change the paper size setting Open the onetouch speed dialing panel. Press Data Registration. This will extend the cartridge life. By enabling this setting, print quality will be reduced. For highest print quality, disable this setting. What is Speed Dialing.62 Speed Dialing Methods.62 Registering OneTouch Speed Dialing.63 Registering Coded Speed Dialing.68 Registering Group Dialing.613 Using Speed Dialing.616 Sending a Document With Speed Dialing.616 Making a Telephone Call With Speed Dialing.617 Printing Speed Dialing Lists.618 Chapter 6. To continue registering other one touch speed dialing buttons, press Data Registration and repeat the procedure from step 5. or To end registering onetouch speed dialing buttons, press Stop to return to standby mode. Press Stop to return to standby mode.OPTIONAL SETTING Speed Dialing. To continue registering other coded speed dialing codes, press Data Registration and repeat the procedure from step 7. or To end registering coded speed dialing codes, press Stop to return to standby mode. or To register the transmission type for the current code you are registering,. Press Stop to return to standby mode. To check your entries, you can print a list of all the numbers and names registered for coded speed dialing to it when dialing. You can then send to all the fax numbers in the group in one quick and simple operation. Sending a Document With Speed Dialing Follow this procedure to send a document using onetouch speed dialing, coded speed dialing, or group dialing. You may want to keep these lists near your machine to refer to them when dialing. Follow this procedure to print speed dialing lists Open the onetouch speed dialing panel.

Canon AUSTRALIA Canon AUSTRALIA REGULAR TX Canon CANADA Canon GROUP 2 Canon ITALIA Canon OPTICS IF YOU PRESS THE DESTINATIONS ARE LISTED IN ALPHABETICAL ORDER SORTED.Canon GROUP 1 1 49 39 25 25 Canon FRANCE Canon UK GROUP DIAL Canon GROUP 1 03 3758 2111 Canon TOKYO 516p488 6700 Canon U.S.A. Preparing to Send a Fax.72 Documents You Can Fax.72 Setting the Scanning Resolution.72 Setting the Scanning Contrast.73 Dialing Methods.74 Sending Methods.75 Memory Sending.75 Manual Sending Via the Handset.76 Canceling Sending.78. The higher the resolution the higher the output quality at the other end, but the slower the transmission speed. Adjust according to how light or how dark your document is. Follow this procedure to set the scanning contrast for sending and copying Open the onetouch speed dialing panel. Memory Sending Memory sending is a guick and easy way to send a document. As the machine scans the first page of a multipage document into its memory, it begins calling the other party and transmitting the information even as the remaining pages are being scanned. This section explains these two methods. Manual Redialing Press Redial to dial the last number you dialed with the numeric buttons. This starts redialing regardless of whether automatic redialing is enabled. Canceling Manual Redialing To cancel manual redialing, press Stop. If you selected OFF in step 8 Press Set. Press Stop to return to standby mode. If you selected ON in step 8 Press Set twice. All subsequent destinations must be entered within 10 seconds. This is called Delayed sending or Timer sending. By using this feature, you can take advantage of lower long distance rates at night, for example. Press Delayed Transmission. Press Delayed Transmission. You can activate reception directly from your machine, or if your telephone is located away from your machine, you can dial the remote receiving ID on the telephone to activate reception this is called Remote reception.

If the caller wants to send a fax after talking to you, ask them to press the start button on their fax machine.Your machine will answer all calls as fax calls. Setting FAX ONLY MODE Follow this procedure to set the receive mode to FAX ONLY MODE Open the onetouch speed dialing panel. If your machine cannot print a received fax because it is performing another task that prevents it from doing so, it will receive the fax in memory. If your machine is connected through a PBX or other telephone switching system, you will need to dial the outside line access number first, and then the number of the party you are calling. If your machine is set for pulse dialing 1 p. 38, follow this procedure to set your machine temporarily for tone dialing Press Hook. Open the onetouch speed dialing panel. Press Memory Reference. Special Features DOC. Alternatively, press Clear to delete the entire number. Press Memory Reference.Press Stop to return to standby mode.This feature is useful to prevent reception of unsolicited faxes e.g. junk mail. Follow this procedure to enable or disable receiving restriction Open the onetouch speed dialing panel. Press Stop to return to standby mode.Documents You Can Copy.102 Making Copies.102 101 Chapter 10 Copying. The machine copies at 400 dpi for single copies, and at 200 300 dpi for multiple copies. For best quality output, make one copy at a time. You will find samples of some of these reports and instructions for printing.Refer to the pages indicated for more details.You will also find instructions for replacing the cartridge. Periodic Cleaning.122 Cleaning the Machine's Exterior.122 Cleaning the Machine's Interior.122 Cleaning the Scanner Components.124 Replacing the cartridge.126 Chapter 12 Chapter 12. Since documents in memory are erased when the power is disconnected, print or send any documents stored in memory before disconnecting the power cord 1 p.

Use a clean, soft, dry, lintfree cloth to remove any toner or paper debris from the machine's interior shaded area in the illustration. While holding the operation panel open, clean these components Separation guide and separation roller. Although Canon manufactures many different cartridges, the FX3 cartridge is the only one designed for use with your machine. To purchase this cartridge, contact the Canon Customer Care Center. To recycle your used cartridge, simply follow the instructions included with your new FX3 cartridge. Use both hands to close the front cover. 128 Maintenance Chapter 12. Clearing Jams.132 Jams in the ADF.132 Paper Jams.133 Jams in the Paper Delivery Slots.133 Jams Inside the Machine.133 LCD Messages.138 Paper Feeding Problems.1313 Printing Problems.1314. Contact the Canon Customer Care Center. Try clearing the jam by following the procedure in Jams in the Paper Delivery Slots below. If this does not clear the jam, follow the procedure in Jams

Inside the Machine. Jams in the Paper Delivery Slots Follow this procedure to clear a paper jam in the paper delivery slots You do not need to unplug your machine when clearing paper jams. Be very careful not to touch it so as to avoid injury. Move the paper release lever forward. Wait five seconds, then plug it back in. If the message remains in the LCD, contact the Canon Customer Care Center. Troubleshooting 139. If the Alarm light remains lit, contact the Canon Customer Care Center. Nothing prints. Then plug it back in and try sending again. If you still cannot send, contact the Canon Customer Care Center. Receiving Problems Cannot receive a fax automatically. If you have set ANS.MACHINE MODE, confirm that an answering machine is connected to the machine and that it is turned on with an outgoing message properly recorded 1 p. The other party's fax machine may not be functioning properly.

If the LCD remains blank, unplug the machine and wait five seconds, then plug it back in. If the LCD still remains blank, contact the Canon Customer Care Center. Chapter 13 1319. Do not attempt to disassemble or repair the machine yourself. Understanding the Menu System. 142 Printing a List to Check the Current Settings.142 Accessing the Menus.143 USER SETTINGS Menu.144 REPORT SETTINGS Menu.145 TX Transmission SETTINGS Menu.146 RX Reception SETTINGS Menu.147 PRINTER SETTINGS Menu.148 POLLING BOX Menu.149. RX MODE Selects the receive mode 1 Chapter 8.If you select ON, you can select the direction of the reduction. Setting Description SETUP FILE Sets up the polling box to hold a document to be polled 1 p. 911. FILE NAME Enters the name for the polling box. Setting Description RX RESTRICTION Restricts reception of faxes to the numbers registered for speed dialing on your machine 1 p. 916. If you select ON, you can select additional subsettings. General Specifications.A2 Printer.A2 Facsimile.A2 Copier.A3 Telephone.A3 Appendix A Specifications. See Polling box button 212, 910, 914 definition 99 receiving. See Polling receiving sending. See Polling sending Polling box changing settings 914, 915 deleting settings 914, 915. See also RX Reception REPORT setting 145 RX RESTRICTION setting 916, 1410 RX SETTINGS menu. See TX Transmission REPORT Transparencies loading 56 requirements 52 selecting 56 Tray multipurpose 211 multipurpose, cover 24, 26, 211. This page requires Javascript. Modify your browsers settings to allow Javascript to execute. See your browsers documentation for specific instructions. To install your download click on the name of the downloaded file.Please click below to find a quick resolution to your inquiry. The driver may be included in your OS or you may not need a driver.

Recommended Drivers File Name Date File Size Optional Drivers File Name Date File Size Recommended Software File Name Date File Size Optional Software File Name Date File Size Recommended Manuals File Name Date File Size Optional Manuals File Name Date File Size. Canon FAXPHONE L75. User's GuideThis User's Guide is copyrighted by Canon U.S.A., Inc. with all rights reserved. UnderDisclaimer. Canon U.S.A., Inc. has reviewed this User's Guide thoroughly in order to make it anAll statements, technicalYour FAXPHONE L75 has been sold to you subject to the limited warranties set forth inTrademarks. Canon and FAXPHONE are registered trademarks, and UHQ is a trademark of Canon. Inc. All other product and brand names are registered trademarks, trademarks or serviceSuper G3 is a phrase used to describe the new generation of fax. G3 High Speed Fax machines allow transmission time of Preface PreInstallation Requirements for Canon Facsimile. Equipment. A. Location. Supply a suitable table, cabinet, or desk. See page 22 for the machine'sB. Order InformationCanon recommends an individual line following industry standards, e.g. the 2500 Touch. A dedicated extension off a PBX machineKey telephone systems areC. Power Requirements. This equipment should be connected to a standard 120volt AC, threewire groundedConnection of the Equipment. This equipment complies with Part 68 of the FCC rules and the requirements adoptedIf requested, thisAn FCC compliant telephone cord and modular jack are provided with this equipment. This equipment is designed to be connected to the telephone network or premisesSee InstallationPrefaceExcessive RENs on a telephone line mayIn most but not allThe REN for this product is part of the product identifier that This equipment may not be used on coin service

provided by the telephone company. Connection to party lines is subjected to state tariffs. In Case of Equipment Malfunction.

Should any malfunction occur which cannot be corrected by the procedures describedUsers should contact Canon Authorized Service. Facilities for servicing of equipment. Information regarding Authorized Service FacilityShould the equipment cause harm to the telephone network, the telephone companyThe telephone company also retains the right toFCC Notice. FAXPHONE L75 Facsimile Transceiver, Model H12250. This device complies with Part 15 of the FCC Rules. Operation is subject to the This equipment has been tested and found to comply with the limits for a class B digitalThese limits are designed to providePrefaceIf this equipment does cause harmful interference to radio or Use of shielded cable is required to comply with class B limits in Subpart B of Part 15Do not make any changes or modifications to the equipment unless otherwise specifiedCanon U.S.A. Inc. One Canon Plaza, Lake Success, NY 11042, U.S.A. TEL No. 18004232366. The Telephone Consumer Protection Act of 1991 makes it unlawful for any person toIn order to program this information into your FAXPHONE L75, follow the instructions in. Chapter 3 of this User's Guide. PrefacePreInstallation Requirements for Canon Facsimile. See page 22 for the machine'sB. Order InformationA dedicated extension off a PBX machineKey telephoneC. Power Requirements. The power outlet should be a threeprong grounded receptacle Single or Duplex. ItThe rated value is 120 volts and 15Notice. This equipment meets the applicable Industry Canada Terminal Equipment Technical. Specifications. This is confirmed by the registration number. The abbreviation, IC, beforeCet appareil est conforme aux Specifications techniques des equipements terminauxCeci est confirme par le numero d'enregistrement. L'abreviation IC precedant le numeroDeclaration de conformite indiquant que le produit est conforme aux specificationsCeci n'implique pas que le produit ait ete approuve par. l'industrie du Canada.

PrefaceThe equipmentThe customer shouldRepairs to certified equipment should be coordinated by a representative designated by Users should ensure for their own protection that the electrical ground connections of Users should not attempt to make such connections themselves, but should contactThis Class B digital apparatus meets all requirements of the Canadian InterferenceCausing Equipment Regulations. Cet appareil numerique de la classe B respecte toutes les exigences du Reglement sur leThe Ringer Equivalence Number REN for this terminal equipment is 1.0. The RENThe termination on anLe Nombre d'equivalence Ringer REN de cet appareil terminal est 1.0. Le RENLa terminaisonThis machine complies with 21 CFR Chapter 1 Subchapter J as a Class 1 laser productPerformance Standard according to the Radiation Control for Health and Safety Act ofSince radiation emitted inside the machine is completely confined within protectiveCDRH Regulations. The Center for Devices and Radiological Health CDRH of the U.S. Food and Drug. Administration implemented regulations for laser products on August 2, 1976. TheseCompliance isUse of controls, adjustments, or performance of procedures other than thoseThe label is attached to the laser scanner machine inside the machine and is not in aPrefaceChapter 1 Introduction. Welcome.12. Main Features of the FAXPHONE.13. Using Your Documentation.14. How to Use This Guide.14. Type Conventions Used in This Guide.15. Customer Support.16. Important Safety Instructions.17. Chapter 2 Setting Up. Choosing a Location for the FAXPHONE.22. Dimensions.22. Unpacking the FAXPHONE.23. Do You Have Everything.23. Removing Shipping Materials.25. Assembling the FAXPHONE.26. Attaching the Handset to Your Machine.27. Making Connections.28. Connecting the Telephone Line Cord and External Devices.28. Connecting the Power Cord.29. Connecting the FAXPHONE to Your PC.210. Main Components of the FAXPHONE.211. Operation Panel.212. Special Function Buttons.212.

Installing the cartridge.213. Loading Paper.216. Testing the FAXPHONE.218. Chapter 3 Registering Information. Guidelines for Entering Numbers, Letters, and Symbols.32. Correcting a Mistake.34. Registering Required Sender Information.35. What is Sender Information.35. Registering Your

Sender Information.36. Setting the Telephone Line Type.38. Setting the Daylight Saving Time.39. Chapter 4 Document Handling. Document Requirements.42. Scanned Area of a Document.42. Loading Documents.43. Adding Pages to the Document in the ADF.44. PrefacePrint Media Requirements.52. Printable Areas.53. Selecting and Loading Print Media.54. Paper.54. Envelopes.54. Transparencies.56. Selecting FaceUp or FaceDown Delivery.57. Changing the Paper Size Setting.59. Adjusting the Toner Saver Setting.511. Chapter 6 Speed Dialing. What is Speed Dialing.62. Speed Dialing Methods.62. Registering OneTouch Speed Dialing.63. Registering Coded Speed Dialing.68. Registering Group Dialing.613. Using Speed Dialing.616. Sending a Document With Speed Dialing.616. Making a Telephone Call With Speed Dialing.617. Printing Speed Dialing Lists.618. Chapter 7 Sending Faxes. Preparing to Send a Fax.72. Documents You Can Fax.72. Setting the Scanning Resolution.72. Setting the Scanning Contrast.73. Dialing Methods.74. Sending Methods.75. Memory Sending.75. Manual Sending Via the Handset.76. Canceling Sending.78. Redialing When the Line is Busy.79. Manual Redialing.79. Canceling Manual Redialing.79. Automatic Redialing.79. What is Automatic Redialing.79. Canceling Automatic Redialing.79. Setting the Options for Automatic Redialing.710. Sending the Same Document to Several Fax Numbers Sequential. Broadcasting.712. Delayed Sending.714. Scanning a Document into Memory for Delayed Sending.714. Printing a Document Set for Delayed Sending.716PrefaceChapter 8 Receiving Faxes. Receiving Methods.82. Receiving Faxes Manually MANUAL MODE.86. Setting MANUAL MODE.86. Receiving a Fax Manually.86.

Receiving Faxes Automatically FAX ONLY MODE.88. Setting FAX ONLY MODE.88. Receiving With an Answering Machine ANS.MACHINE MODE.89. Setting ANS.MACHINE MODE.89. Using the FAXPHONE With an Answering Machine.89. Receiving With the Distinctive Ring Pattern Detection Feature DRPD.810. Setting DRPD.810. Receiving While Performing Other Tasks.812. Receiving Faxes in Memory When a Problem Occurs.812. Canceling Receiving.812. Chapter 9 Special Features. Special Dialing.92. Dialing Through a Switchboard.92. Switching Temporarily to Tone Dialing.93. Documents Stored in Memory.94. Printing a List of Documents Stored in Memory.94. Printing a Document Stored in Memory.95. Sending a Document Stored in Memory.96. Deleting a Document Stored in Memory.98. Polling.99. What is Polling.99. Polling Receiving.99. Polling Another Fax Machine.99. Canceling Polling Receiving.911. Polling Sending.911. Setting Up the Polling Box.911. Scanning a Document into the Polling Box.914. Changing or Deleting the Polling Box Settings.914. Restricting Reception.916. Chapter 10 Copying. Documents You Can Copy.102. PrefaceChapter 11 Reports and Lists. Summary of Reports and Lists.112RX Reception REPORT.115. Chapter 12 Maintenance. Periodic Cleaning. 122. Cleaning the Machine's Exterior. 122. Cleaning the Machine's Interior.122. Cleaning the Scanner Components.124. Replacing the FX3 cartridge.126. Chapter 13 Troubleshooting. Clearing Jams. 132. Jams in the ADF. 132. Paper Jams. 133. Jams in the Paper Delivery Slots.133. Jams Inside the Machine.133. LCD Messages.138. Paper Feeding Problems.1313. Printing Problems.1314. Faxing Problems.1315. Sending Problems.1315. Receiving Problems.1316. Copying Problems.1318. Telephone Problems.1319. General Problems.1319. If You Cannot Solve a Problem.1320. If a Power Failure Occurs.1321. Chapter 14 Summary of Settings. Understanding the Menu System. 142. Printing a List to Check the Current Settings. 142. Accessing the Menus.143. USER SETTINGS Menu.144. REPORT SETTINGS Menu.145.

TX Transmission SETTINGS Menu.146. RX Reception SETTINGS Menu.147. PRINTER SETTINGS Menu.148. POLLING BOX Menu.149PrefaceAppendix A Specifications. General Specifications.A2. Printer.A2. Facsimile.A2. Copier.A3. Telephone.A3. Index.I1. PrefacePrefaceThis chapter introduces you to the main features of the machine. It also explains how toWelcome.12. Chapter 1. IntroductionChapter 1Thank you for purchasing the Canon FAXPHONE L75 hereafter referred to as the. FAXPHONE or machine. Your machine is a complete multifunction system for your home or small office. ItWith its multitasking ability, your machine enables you to perform a number ofFor example, you can print or make copies at the same timeChapter 1Main Features of the

FAXPHONEChapter 1. IntroductionYour machine includes the following four manualsThere is also information on selecting and loading printHere you will find detailed instructions onRefer to the troubleshooting section if you haveHow to Use This Guide. To make the best use of this guide, be sure to do the followingChapter 1If you still have questions on how to use your machine, please contact the Canon. Customer Care Center. They will be happy to answer your questions.You must register your fax number, your name or company name, and the date and timeThis is required by the FCC rules governing the use of faxType Conventions Used in This Guide. Please read the list below of symbols, terms, and abbreviations used in this guide.Cautions tell you how to avoid actions that could injure you or damage yourNotes provide advice on using your machine more effectively, describe operatingReading these is recommended toA number preceded by an arrow and enclosed in parenthesisUser's Guide. Refer to the Printer Driver Software User's Guide for details onA setting that remains in effect unless you change it.

The original sheets of paper you send or receive and copy with A list of settings from which you select an item to set up orThe display on the operation panel thatIn addition, this guide uses distinctive typefaces to identify buttons and information inChapter 1. IntroductionYour machine is designed with the latest technology to provide troublefree operation. The warranty information describes Canon's limited warranty for its products. Be sure toIf you have a problem with the machine's operation, try to solve it by referring to the f you cannot solve the problem or if you think your machineIntroduction. Chapter 1Except as specifically described in this guide, do not attempt to service the machinePlace the cartridge in its original protective bag or wrap it in a thick cloth to preventNever lift it by any of its attachments. This could result in fire or electricIf you spillCanon Customer Care Center. Dust accumulation can prevent the machine from operatingChapter 1. IntroductionImportant Safety Instructions. Center in any of the following casesIf you have toMake sure that no wet or damp objects come intoMake sure you can reachDo not place the machine in a closet or builtinChapter 1Make sure the cord is not knotted or kinked.Chapter 1. This product emits low level magnetic flux. If you use a cardiac pacemaker and feel abnormalities, please move away from thisIntroductionKeep the area free so youIf you notice anything unusual smoke, strange odors, Contact the Canon. Customer Care Center. Chapter 1This chapter explains all the necessary steps to get your machine ready for use. YouChoosing a Location for the FAXPHONE.22. Chapter 2. Setting UpChapter 2Before unpacking your machine, be sure to choose a suitable location for it 1 p. 18. Dimensions. Make sure the location you choose provides enough space around the machine forLeave approximately 4 inches 10 cm space around all sides of the machine. TheSetting Up.